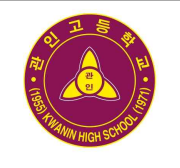

# 가정통신문

제2022-139호 [교육연구부]

교무실 538-8200 행정실 538-8205 FAX 534-0254

성실, 자율

## 제목 : 교원능력개발평가 학생·학부모 만족도조사 안내

학부모님! 그동안 평안하셨습니까?

자녀의 올바른 성장과 학교 발전을 위해 함께해주시고 성원해 주셔서 깊이 감사드 립니다. 2022년 올해에도 전국의 모든 학교에서 교원능력개발평가를 실시하며, 학 생은 '학생 (의견)만족도조사', 학부모는 '학부모만족도조사'를 통해 참여합니다.

학부모님께서 주신 소중한 의견은 교원의 전문성 신장을 지원하여 교육다운 교육, 학교다운 학교를 실현하기 위한 토대가 되므로 적극적인 참여를 부탁드립니다.

응답하신 결과는 익명성이 보장되므로 안심하고 참여하시기 바랍니다.

\* 학부모 본인 확인번호는 18년 이전 시행된 본인확인 방식보다 보안 안정성이 높음\* 자녀의 정보를 입력하는 것은 학부모와 자녀 간 매칭으로만 활용, 응답자 확인 불가

| 기 간     | 2022. 11. 07(월) ~ 11. 25(금)      |
|---------|----------------------------------|
| 참여 방법   | PC + 모바일 기기(뒷면 참조)               |
| 평가 대상   | <u>희망하는 교원에 대해 자율평가</u>          |
| 교원 소개자료 | 교육 활동 소개자료 다양화(학급경영계획 등)         |
| 평가 내용   | 교원의 교육 활동 전반                     |
|         | ※ 만족도 조사 문항은 5점 점검표와 서술형 문항으로 구성 |

※ 참여율이 높을수록 결과에 대한 신뢰도가 높아지므로 적극적인 참여가 필요합니다.※ 단, 2개월 미만 재학한 학생 및 학생의 학부모는 참여에서 제외됩니다.

- ※ 교권 침해 예방을 위해 금칙어, 비속어가 포함된 부적절한 서술형 답변은 교원에게 전달되지 않습니다.
- ※ 기타문의 : 교원능력개발평가 담당 교사 임정화 (031-538-8253)

2022. 10. 27.

관인고등학교장 적인생략

## [학생편] 2022 학생 만족도조사 참여 방법

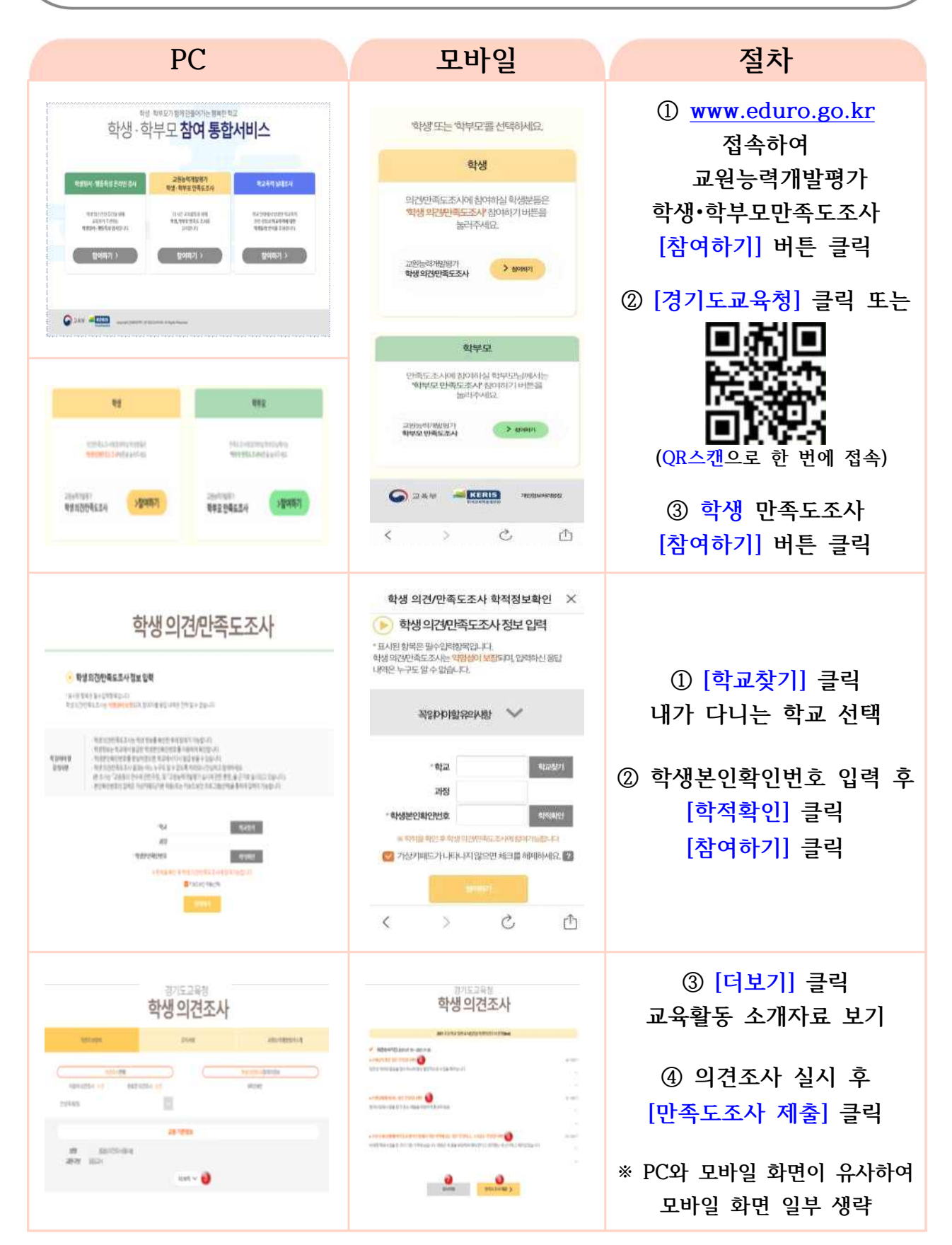

#### [학부모편] 2022 학부모 만족도조사 참여 방법 PC 모바일 절차 ① www.eduro.go.kr 접속 '학생'또는 '학부모'를 선택하세요. 학생·학부모 참여 통합서비스 교원능력개발평가 10248 학생•학부모만족도조사 25697287 83 89299529 -----의간사가족도조시에 취이하실 학생분들은 학생 의원사가족도조사 취이하기 너튼들 높라주세요. [참여하기] 버튼 클릭 1117-21802-04 93,992-952-246 THE DEPARTMENT OF THE OFFICE gottan ) हुवाक**ग** > Mathal J MAR ALCANDER TH ② [경기도교육청] 클릭 또는 Gar -----학부모. HRSE 조사이 합니다 등 학부모님께서 역부모 안목도조사 중이하기 바람을 높이면 457. 112 . DESCRIPTION OF THE OWNER OF THE OWNER OWNER OF THE OWNER OWNER OW > several (QR스캔으로 한 번에 접속) 특성 의견만족도로사 >출대하기 129467 G 284 - CE 84294654 ③ 학부모 만족도조사 T1 Ċ < [참여하기] 버튼 클릭 > 자녀정보화인 ① 해당 학교에 다니는 학부모님! 학부모만족도 조사 참여를 위한 자녀(보호자녀)정보를 확인해야 합니다. 경기도교육청 (F): 5 자 : (10) 고별 1년(9) 참여진) 가능하으니, 산대하실 등 산대하신 후 학교화기를 하시기 비압가 (F): 특도조사는 미명성이 보험되며, 입역하신 용당 학부모 만족도조사 자녀 수 선택 내역은 누구도 알 수 없습니다. · ANA MANAPO ② 자녀가 다니는 학교 선택 ₩ 생시으유 합니다 오 같 재너수 10月 PER Da Parinti FALBERER BON DER HE RAS PARTIES FALBERER ③ 학교에서 발급한 자나학교 산백 학부모 본인확인번호 입력 155 1492.00 Access 학부모 본인확인번호 자녀확인여부 ※ 확인이 완료되면 자녀확인여부가 BUCKERS. ALLECTOR 100 화인전 '확인전'에서 '확인완료'로 변경 🛜 7산카페드가나티나지 않으면 체크를 해제하세요. 🌇 ④ [자녀정보조회] 클릭 경기도교육청 경기도교육첫 ① 학교 [공지사항] 확인 학부모 만족도조사 학부모 만족도조사 ② [교원능력개발평가 소개] PASTARS 844B 2810103987.5.8 안족도조사 한황 NUMBER OF STREET, STREET, STRE 민족도조사 전화 한고에 소속한 지나한보 **함교에 소속된 자녀정**보 NOV DALLA IS BRUDALLA IN + 18M 10/04D1 ③ 대상 교원 선택하여 · 1402 74 90 10 200 다섯교원을 선택하세요 만족도 조사 응답 대상교원을 선택하세요

### 🄊 학부모 만족도조사 참여시 유의점

 만족도조사의 모든 체크리스트 문항에 참여하여야지만 저장 및 제출 가능하며, 저장 버튼을 선택하여 제출한 후에는 수정이 불가합니다.
[잘 모르겠다]에 응답한 체크리스트 문항은 결과 통계 산출 시 제외됩니다.